## PASSO-A-PASSO PARA CONSULTAS PESSOA JURÍDICA NO SISTEMA REDESIM

1) Acessar o link <u>https://www.gov.br/empresas-e-negocios/pt-br/redesim</u> e clicar em "Entrar com o gov.br"

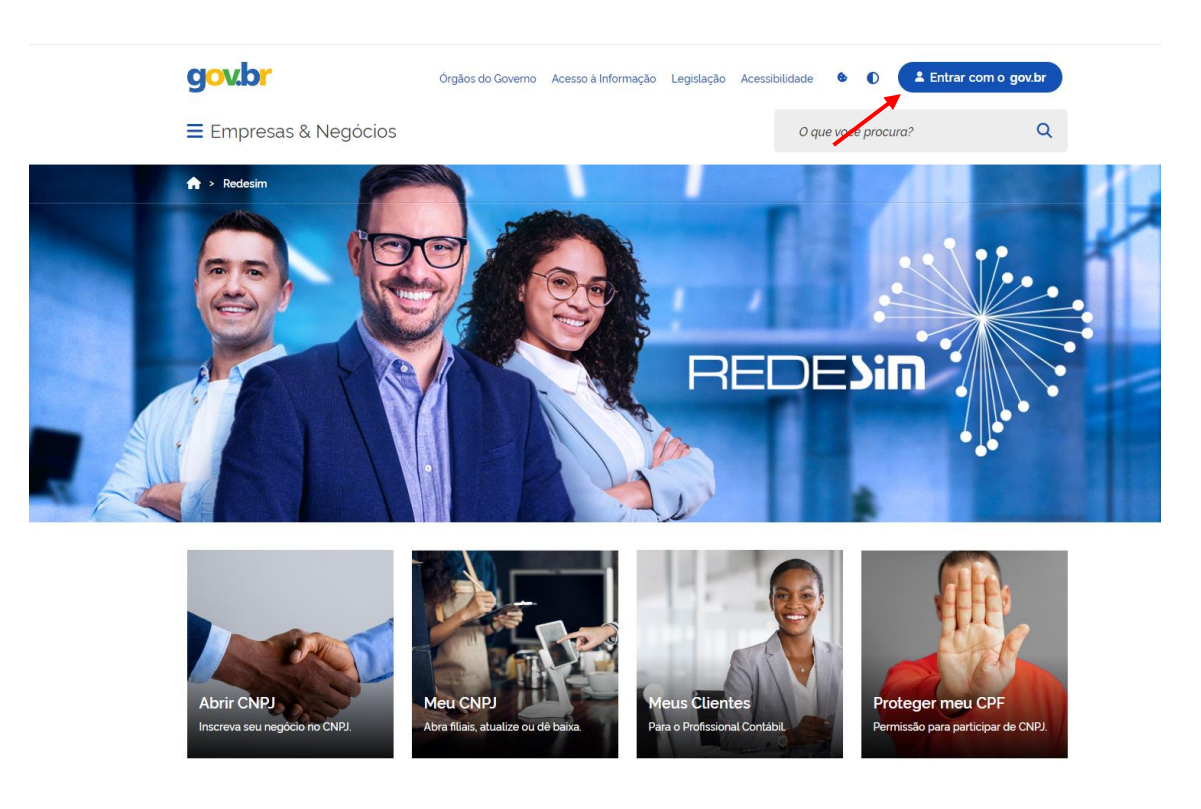

2) Digitar o CPF cadastrado na conta gov.br e clicar em "Continuar"

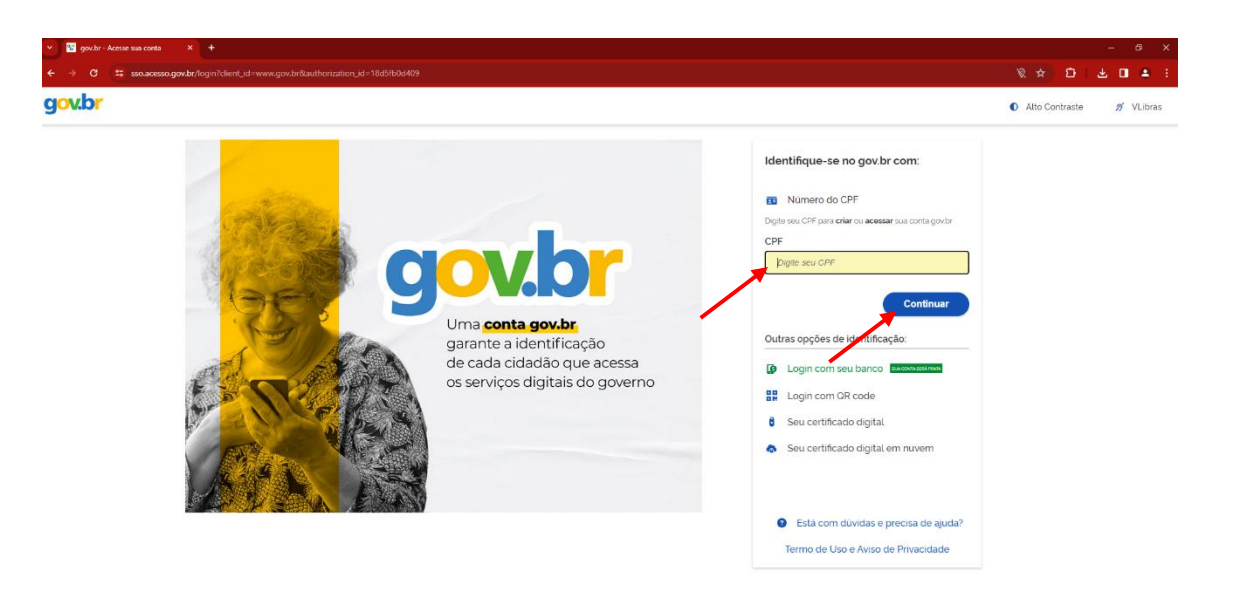

3) Digitar a senha atual cadastrada e clicar em "Entrar"

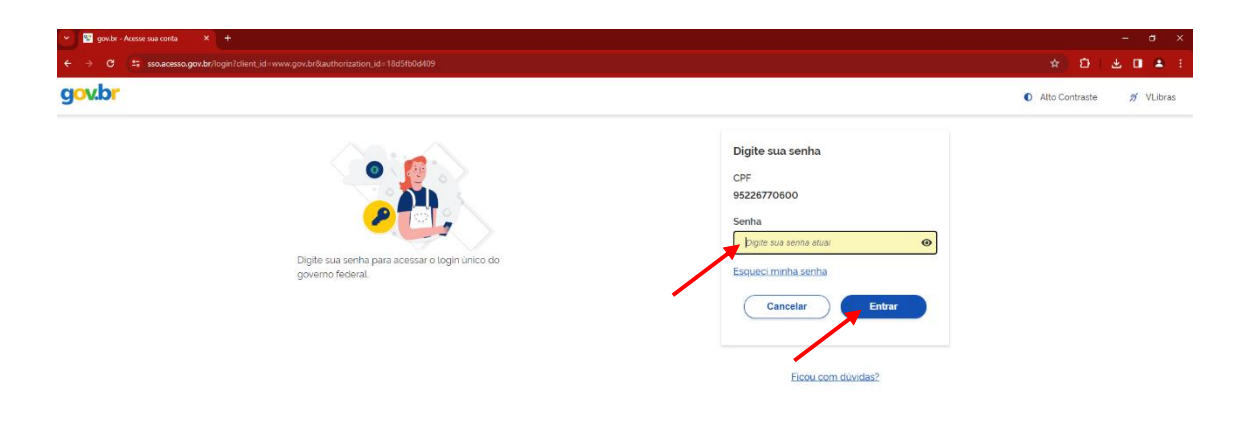

4) Acessar "Meu CNPJ"

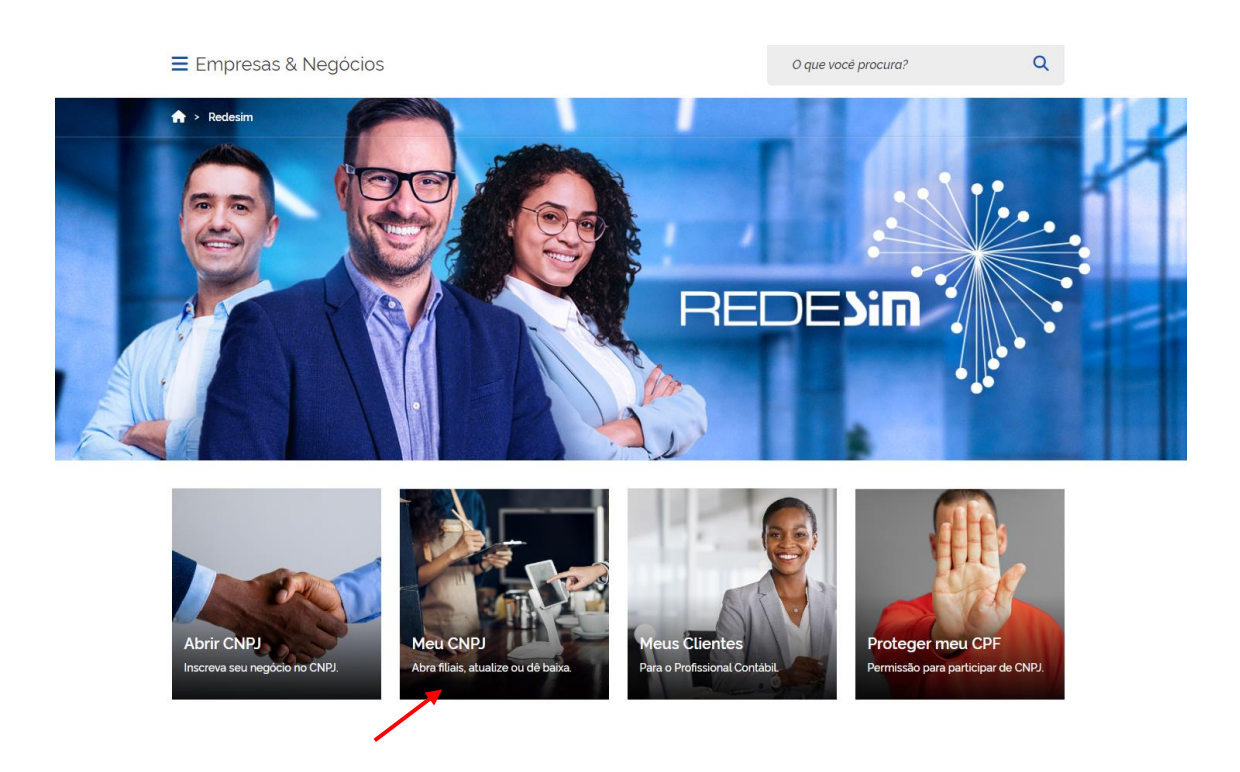

## 5) Acessar "Minhas empresas"

| 👻 🔶 Consultas Pessoa Jurídica — En 🗙 🕂 |                                              |                                                   |                                                 | - a ×       |
|----------------------------------------|----------------------------------------------|---------------------------------------------------|-------------------------------------------------|-------------|
| ← → ♂ t= www.gov.br/empresas-e-nego    | cios/pt-bc/redesim/consultas-pessoa-jurídica |                                                   |                                                 | 🔅 🖄 🕹 🖬 🛎 🗄 |
|                                        | gov.br Orgãos                                | do Governo Acesso à Informação Legisla            | ação Acessibilidade 💩 💽 🕑 Olá 🔤 🗸               |             |
|                                        | ≡ Empresas & Negócios                        |                                                   | O que vocé procura? Q                           |             |
|                                        | ♠ → Redesim → Consultas Pessoa Jurídica      |                                                   |                                                 |             |
|                                        | Con                                          | sultas Pessoa Jurí                                | dica                                            |             |
|                                        | 0                                            |                                                   | •                                               | _           |
|                                        | Comprovante de<br>Inscrição e Situação       | Emitir Comprovante de<br>Inscrição e Situação     | Conferir Comprovante<br>de Inscrição e Situação | <u> 1</u>   |
|                                        | Cadastral (Receita<br>Federal)               | Cadastral com código de<br>autenticação (Redesim) | Cadastral com Código<br>de Autenticidade        |             |
|                                        |                                              | 0                                                 | 0                                               |             |
|                                        | C                                            | 2 🖪                                               | 9                                               |             |
|                                        | Pesquisa<br>Empresarial<br>Estabele          | por Nome<br>ou Titulo do<br>ecimento              | mpresas                                         |             |
|                                        |                                              |                                                   |                                                 |             |

6) Preencher os campos conforme abaixo, marcando "Todos" para Tipo de Integrante, Situação Cadastral e UF e clicando em "Pesquisar"

|                                           | RPASH                                           | Simplifique                    | Comunica BR Particine Ace       | sse à informação Legislação Canais 🕅                 |   |
|-------------------------------------------|-------------------------------------------------|--------------------------------|---------------------------------|------------------------------------------------------|---|
| REDEXIM                                   | Endarge -                                       |                                | ÁREA DO USUÁRIO                 | an a un a num an an an an an an an an an an an an an |   |
|                                           |                                                 |                                |                                 |                                                      |   |
|                                           |                                                 |                                |                                 |                                                      |   |
| mpresas relacionadas ao usuá              | ário -                                          |                                |                                 |                                                      |   |
| npresas nas quais o usuário consta como R | Representante da Pessoa Jurídica, Membro do Qua | fro Societário ou Contabilista |                                 |                                                      |   |
|                                           |                                                 |                                |                                 |                                                      |   |
| Preencha os campos abaixo com os          | dados solicitados e clique em "Pesquisar"       |                                |                                 |                                                      |   |
| Tipo de Integrante                        |                                                 | Situação Cadastral             |                                 | UF                                                   |   |
| TODOS                                     | v                                               | Todas                          |                                 | ✓ Todas UF                                           | ~ |
| Município                                 | /                                               | *                              |                                 |                                                      |   |
| Escolha o município                       | ~                                               |                                |                                 |                                                      |   |
| PERMITSUR                                 |                                                 |                                |                                 | •                                                    |   |
|                                           |                                                 |                                |                                 |                                                      |   |
|                                           |                                                 |                                |                                 |                                                      |   |
|                                           |                                                 |                                |                                 |                                                      |   |
|                                           |                                                 |                                |                                 |                                                      |   |
|                                           |                                                 |                                |                                 |                                                      |   |
|                                           |                                                 | Passo a passo para o CNPJ      | Consultas (NPJ Estatísticas Par | ceinas Services CNPU                                 |   |
|                                           |                                                 | Passo a passo para o CNPJ      | Consultas CNPU Estatísticas Par | ceiros Serviços CNVJ                                 |   |
| FE                                        |                                                 | Passo a passo para o CNPJ      | Consultas CNPU Extatísticas Par | nina Britya Diti                                     |   |
| re                                        |                                                 | Ризко в ракко раке в СМЧ       | Consultas CMU Estatísticas Par  | nina Beriga (MI)                                     |   |
| re<br>Re                                  |                                                 | Разко в разко рага в СНУ       | Consultas CMU Estatuticas Par   | alina Serviça Diti                                   |   |
|                                           |                                                 | Pieces a piece piece CMV       | Consultas CMU Estatísticas Par  | olima Birrigos Dilij                                 |   |

 Caso não haja registro de participação em pessoa jurídica para o seu CPF, o sistema retornará uma tela como essa, que deverá ser salva em PDF e incluída no processo SEI da CACES.

| C consultacnpj.redesim.gov.br/minhas-empre          | 25a5                                      |                           |                |              |                      |                            |             |                   |                 | * | ð 🔲 |
|-----------------------------------------------------|-------------------------------------------|---------------------------|----------------|--------------|----------------------|----------------------------|-------------|-------------------|-----------------|---|-----|
|                                                     | 📀 BRASIL                                  | Simplifique!              | Comunica BR    | Participe    | Acesso à informação  | Legislação                 | Canais      | <b>*</b>          |                 |   |     |
| REDENIN                                             |                                           |                           | ÁREA DO USUÁ   | RIO          |                      |                            |             |                   |                 |   | 000 |
|                                                     |                                           |                           |                |              |                      |                            |             |                   |                 |   |     |
| mpresas relacionadas ao usuário -                   |                                           |                           |                |              |                      |                            |             |                   |                 |   |     |
|                                                     | a de Denora de dista Mandra de Oracia d   |                           |                |              |                      |                            |             |                   |                 |   |     |
| ipresas nas quais o usuario consta como Representan | te da Pessoa Jurídica, Membro do Quadro S | ocietario ou Contabilista |                |              |                      |                            |             |                   |                 |   |     |
|                                                     |                                           |                           |                |              |                      |                            |             |                   |                 |   |     |
| Preencha os campos abaixo com os dados solio        | citados e clique em "Pesquisar"           |                           |                |              |                      |                            |             |                   |                 |   |     |
| Tipo de Integrante                                  | Sit                                       | uação Cadastral           |                |              |                      | UF                         |             |                   |                 |   |     |
| TODOS                                               | ×                                         | Todas                     |                |              |                      | <ul> <li>Escoli</li> </ul> | ia o estado |                   |                 |   | ~   |
| Município                                           |                                           |                           |                |              |                      |                            |             |                   |                 |   |     |
| Escolha o município                                 | ¥                                         |                           |                |              |                      |                            |             |                   |                 |   |     |
| PERMIKAR                                            |                                           |                           |                |              |                      |                            |             |                   |                 |   |     |
|                                                     |                                           |                           |                |              |                      |                            |             |                   |                 |   |     |
|                                                     |                                           |                           | •              |              |                      |                            |             |                   |                 |   |     |
|                                                     |                                           |                           | 1 AVISO        |              |                      |                            |             |                   |                 |   |     |
| Não foi identificada na base CNPJ, participa        | ção em pessoa jurídica para o usuário     |                           |                | como         | Representante de pes | soa jurídica,              | em Quadro   | societário ou con | no Contabilista |   |     |
|                                                     |                                           |                           |                |              |                      |                            |             |                   |                 |   |     |
|                                                     |                                           |                           |                |              |                      |                            |             |                   |                 |   |     |
|                                                     |                                           |                           |                |              |                      |                            |             |                   |                 |   |     |
|                                                     | ×                                         |                           |                |              |                      |                            |             |                   |                 |   |     |
| REDEN                                               |                                           | Passo a passo para o CNPJ | Consultas CNPJ | Estatísticas | Parceiros Serviços C | NPJ                        |             |                   |                 |   |     |
|                                                     |                                           |                           |                |              |                      |                            |             |                   |                 |   |     |
|                                                     |                                           |                           |                |              |                      |                            |             |                   |                 |   |     |
|                                                     |                                           |                           |                |              |                      |                            |             |                   |                 |   |     |

 Caso exista registro de participação em pessoa jurídica para o seu CPF, o sistema retornará o resultado da pesquisa. Clicar em "Gerar PDF" e incluir o relatório gerado no processo SEI da CACES.

| C consultacnpj.redesim.gov.br/minhas-empresas                                                                                                    |                                                              |                                                |              |                                                                                                   |                                           |           |          |                                           |                                                                                               |             | z      | ٤ (١ | 5 ( | •   |
|----------------------------------------------------------------------------------------------------|--------------------------------------------------------------|------------------------------------------------|--------------|---------------------------------------------------------------------------------------------------|-------------------------------------------|-----------|----------|-------------------------------------------|-----------------------------------------------------------------------------------------------|-------------|--------|------|-----|-----|
|                                                                                                    | BRASIL                                                       | Simplifique                                    | Comunica BR  | Participe                                                                                         | Acesso à informação                       | Legislaçã | o Canais | <b>*</b>                                  |                                                                                               |             |        |      |     |     |
| REDEXIM                                                                                                    |                                                              |                                                | ÁREA DO USUÁ | ÁRIO                                                                                              |                                           |           |          |                                           |                                                                                               |             |        |      |     | , M |
| mpresas relacionadas ao usuário -                                                                                                    |                                                              |                                                |              |                                                                                                   |                                           |           |          |                                           |                                                                                               |             |        |      |     |     |
| npresas nas quais o usuário consta como Representante da                                                                                                    | a Pessoa Jurídica, Membro do Qu                              | uadro Societário ou Contabilista               |              |                                                                                                   |                                           |           |          |                                           |                                                                                               |             |        |      |     |     |
|                                                                                                    |                                                              |                                                |              |                                                                                                   |                                           |           |          |                                           |                                                                                               |             |        |      |     |     |
| Preencha os campos abaixo com os dados solicitad                                                                                                    | los e clique em "Pesquisar"                                  |                                                |              |                                                                                                   |                                           |           |          |                                           |                                                                                               |             |        |      |     |     |
| Tipo de Integrante                                                                                                    |                                                              | Situação Cadastral                             |              |                                                                                                   |                                           | UF        |          |                                           |                                                                                               |             |        |      |     |     |
| TODOS                                                                                                    | ~                                                            | Todas                                          |              |                                                                                                   |                                           | - Tod     | as UF    |                                           |                                                                                               |             |        |      | ~   |     |
| Municínio                                                                                                    |                                                              |                                                |              |                                                                                                   |                                           |           |          |                                           |                                                                                               |             |        |      |     |     |
| Ecola a município                                                                                                    |                                                              |                                                |              |                                                                                                   |                                           |           |          |                                           |                                                                                               |             |        |      |     |     |
|                                                                                                    |                                                              |                                                |              |                                                                                                   |                                           |           |          |                                           |                                                                                               |             |        |      |     |     |
| PESQUISAR                                                                                                    |                                                              |                                                |              |                                                                                                   |                                           |           |          |                                           |                                                                                               |             |        |      |     |     |
| PEQUISA<br>PEQUISA<br>esultado da pesquisa<br>ram encontrados 4 resultados (exibindo do 1 ao 4).                                                                                                    |                                                              |                                                |              |                                                                                                   |                                           |           |          |                                           |                                                                                               | Ordenar Por | Nome   |      |     | ¥   |
| esultado da pesquisa<br>ram encontrados 4 resultados (exibindo do 1 ao 4).                                                                                                    | serviços                                                     |                                                |              | SERVIÇOS                                                                                          |                                           |           |          | <b>11</b> S                               | ERVIÇOS                                                                                       | Ordenar Por | Nome   |      |     | ×   |
| esultado da pesquisa<br>ram encontrados 4 resultados (exibindo do 1 ao 4).                                                                                                    | servços                                                      |                                                |              | SERVIÇOS                                                                                          |                                           |           |          | <b>II</b> 5                               | erviços                                                                                       | Ordenar Por | Nome   |      |     | ×   |
| esultado da pesquisa<br>ram encontrados 4 resultados (exibindo do 1 ao 4).                                                                                                    | SERVÇOS                                                      |                                                |              | SERVIÇOS                                                                                          |                                           |           |          | <b>11</b> s                               | erviços                                                                                       | Ordenar Por | Nome   |      |     | v   |
| esultado da pesquisa<br>ram encontrados 4 resultados (exibindo do 1 ao 4).                                                                                                    | <b>1</b> 569/205                                             |                                                |              | SERVIÇOS                                                                                          |                                           |           |          |                                           | ERVIÇOS                                                                                       | Ordenar Por | Name   |      |     | ×   |
| esultado da pesquisa aram encontrados 4 resultados (exibindo do 1 ao 4).  core                                                                                                    | 3894ços                                                      |                                                |              | SERVIÇOS                                                                                          | _                                         |           |          | S S                                       | ERVIÇOS<br>J                                                                                  | Ordenar Por | Name   |      |     | ×   |
| esultado da pesquisa<br>ram encontrados 4 resultados (exibindo do 1 ao 4).                                                                                                    | serviços<br>cupu                                             |                                                | _            | SERVIÇOS                                                                                          |                                           |           |          |                                           | ERVIÇOS                                                                                       | Ordenar Por | Nome   |      |     | •   |
| COPY  TPO SE INTERAME  EXEMPTION  EXEMPTION EXEMPTION EXEMPTION EXEM | COPJ                                                         |                                                |              | SERVIÇOS                                                                                          | NATTE                                     |           |          | CNP.                                      | ERVIÇOS<br>2<br>DE INTEGRANTE                                                                 | Ordenar Por | Name   |      |     | ~   |
| CORP  CORP  CO CO CO CO CO CO CO CO CO CO CO CO CO                                                                                                    | CMPJ                                                         | SOCIETÁRIO                                     |              | SERVIÇOS     SERVIÇOS     CNPJ     TIPO DE INTEGRA     REPRESENTATIO     SERVIÇOS                 | NITE<br>E DA PESSOA JURÍDICA              |           |          |                                           | ERVIÇOS<br>J<br>DE INTEGRANTE<br>ERRO DO QUADRI<br>INTEGRANTE                                 | Ordenar Por | Name   |      |     | v   |
|                                                                                                    |                                                              | SOCIETÁRIO<br>EX RESIDENTE OU DOMUCLIADO NO DO | HASSA        | CMPJ<br>CMPJ<br>TIPO DE INTEGOU<br>REPRESENTANT<br>GUALIFICAÇÃO<br>SOCIO-ADMINE                   | INTE<br>E DA PESSOA JURÍDICA<br>ITRADOR   |           |          | CNP.                                      | ERVIÇOS<br>J<br>DE INTEGRANTE<br>TERO DO QUADRI<br>LIFICAÇÃO                                  | Ordenar Por | r Name |      |     | ~   |
| Comp                                                                                                    | CHP3<br>CHP3<br>CHP3<br>CHP3<br>CHP3<br>CHP3<br>CHP3<br>CHP3 | SOCIETÁRIO<br>ZA RESIDENTE OU DOMICILADO NO BR | ASIL         | CMPJ<br>CMPJ<br>TIPO DE INTEGAL<br>REPRESENTANT<br>GUALIFICAÇÃO<br>SOCIO-ADMINES<br>SITUAÇÃO CADA | ANTE<br>TE DA PESSOA JURÍDICA<br>TITRADOR |           |          | CNP.<br>CNP.<br>TIPO<br>MEN<br>QUA<br>SÓC | SRVIÇOS<br>J<br>DE INTEGRANTE<br>ISRO DO QUADRI<br>LIFICAÇÃO<br>O CADASTRAI<br>AÇÃO CADASTRAI | Ordenar Por | Nome   |      |     |     |

|                                                         | BRASIL Simplifique! Comuni                                                                | ca BR Participe Acesso à informação Legislação Canais | ×.                                          |
|---------------------------------------------------------|-------------------------------------------------------------------------------------------|-------------------------------------------------------|---------------------------------------------|
| EDEXIN                                                  | ÂREA                                                                                      | DO USUÁRIO                                            |                                             |
| INPJ                                                    | CNPJ                                                                                      | CNPJ                                                  | CNPJ                                        |
| TIPO DE INTEGRANTE                                      | TIPO DE INTEGRANTE                                                                        | TIPO DE INTEGRANTE                                    | TIPO DE INTEGRANTE                          |
| REPRESENTANTE DA PESSOA JURIDICA                        | MEMBRO DO QUADRO SOCIETARIO<br>QUALIFICAÇÃO                                               | REPRESENTANTE DA PESSOA JURIDICA<br>QUALIFICAÇÃO      | MEMBRO DO QUADRO SOCIETARIO<br>QUALIFICAÇÃO |
| ITULAR PESSOA FÍSICA RESIDENTE OU DOMICILIADO NO BRASIL | TITULAR PESSOA FÍSICA RESIDENTE OU DOMICILIADO NO BRASIL<br>SITUAÇÃO CADASTRAL<br>BAIVADA | SOCIO-ADMINISTRADOR<br>SITUAÇÃO CADASTRAL             | SOCIO-ADMINISTRADOR<br>SITUAÇÃO CADASTRAL   |
| MUNICÍPIO<br>JISFREANDIA                                |                                                                                           | MUNICÍPIO<br>URFREANDIA                               | MUNICÍPIO                                   |
| 1F<br>4G                                                | UF<br>MG                                                                                  | UF<br>MG                                              | UF<br>MG                                    |
| TIPO DO ESTABELECIMENTO                                 | TIPO DO ESTABELECIMENTO<br>MATRIZ                                                         | TIPO DO ESTABELECIMENTO<br>MATRIZ                     | TIPO DO ESTABELECIMENTO<br>MATRIZ           |
| ds por Página 🛛 4 🕞 👻                                   | <                                                                                         | 1 ><br>a 1 •                                          |                                             |
| مدير                                                    |                                                                                           |                                                       |                                             |
| REDENIN                                                 | Passo a passo para o CNPU Consult                                                         | as CNPJ Estatísticas Parceiros Serviços CNPJ          |                                             |

9) Em caso de dúvidas, favor entrar em contato via <u>caces@reito.ufu.br</u> ou no telefone 3239-1327.

Atualizado em 17/04/2024